# Remote Hams Client Settings with N1MM+ Contest Logging Program

### **Reference Document**

1/14/2018

Gene, K5PA

### Notes

#### **COM Ports**

The COM ports selected were as assigned by the computer during hardware initiation. These will need to match the ones your computer assigns accordingly.

#### **Hardware Configurations**

WinKeyer connected to my computer's COM1 USB port.
Remote Hams Client Using Virtual K3 on COM5
Remote Hams Client Using External PTT and CW on COM16
Remote Hams Client Using ORB Control Device (for audio sound card) on COM9

#### Software Used

N1MM+ Contest Logging Program RemoteHams Client for remote server control

#### **CW Functions**

I can send messages via

- 1) N1MM+ macro
- 2) Twin paddle key into WinKeyer
- 3) RemoteHams Client macro

#### **REMOTE HAMS CLIENT SCREENS**

### External PTT Setup Ports External CW Setup Ports

| VOL               | MIC = 🖓 🗢 🤤        |                                                                                                    |                                                       | К5РА - а               | n MTA Club Station                       |
|-------------------|--------------------|----------------------------------------------------------------------------------------------------|-------------------------------------------------------|------------------------|------------------------------------------|
| Audio             | Control Devices    | Virtual Devices                                                                                                    | s Layo                                                | ut                     |                                          |
|                   |                    |                                                                                                    |                                                       | NFIG COM16             |                                          |
| Secraft K3-Remote | ORB Control Device | External PT                                                                                                    |                                                       | External CW            | · External CAT ·                         |
|                   |                    |                                                                                                    |                                                       |                        |                                          |
| I and the         | and the second     |                                                                                                    | an i the defense of a 1                               | for the local data     | M                                        |
|                   | Virbual Devices    | ayout<br>COM 16 COM 16 CO | HEF COMP COMPTIG                                      |                        |                                          |
|                   |                    |                                                                                                    | Virtual Devices<br>ON<br>CONFIG COM16<br>External PTT | Layout<br>ON CONFIG CO | CONFIG COM9 V<br>Serial Port COM16       |
|                   |                    |                                                                                                    | ) seconds.                                            | <b>1.056</b> .         | KEY CTS DSR DCD None<br>Use RTS as Power |

#### **REMOTE HAMS CLIENT SCREENS**

### Virtual Device Setup I Chose COM5 as Available Must Match N1MM+ Setting for K3

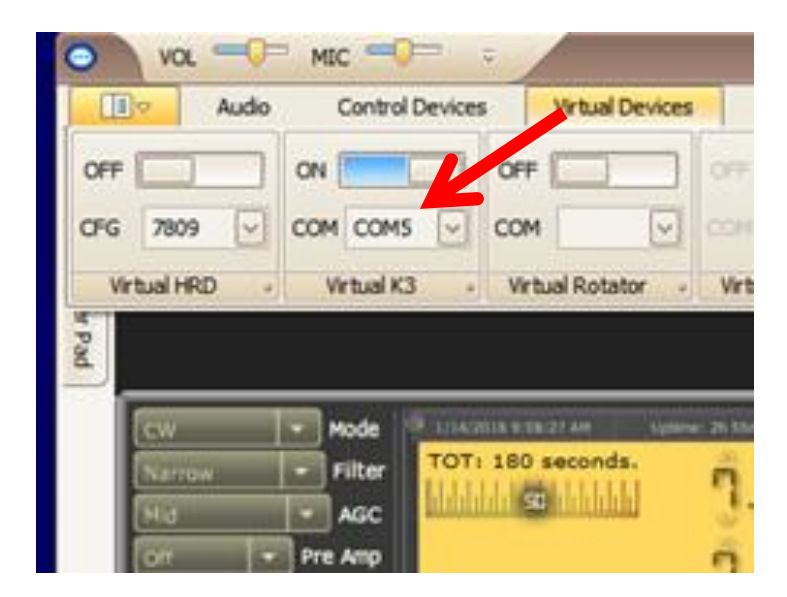

#### N1MM+ LOGGER SCREENS

## Click Config Then Configure Ports...

| <u>F</u> ile <u>E</u> dit <u>V</u> iew Tools <u>Config</u> Wi <u>n</u> dow H                                                                                                    |                                                                                                    |
|----------------------------------------------------------------------------------------------------|----------------------------------------------------------------------------------------------------|
|                                                                                                    | leip                                                                                                    |
| CW PH Class                                                                                                    | s Section                                                                                                    |
| NI Configure                                                                                                    | ×                                                                                                    |
| Hardware Function Keys Digital Modes Other Winkey Port Radio Digi CW/Other COM5 	Elecraft K3 	V                                                                                                    | Mode Control       Antennas       Score Reporting       Broadcast Data         Details       Image: Solv       Solv       Solv         Set       38400,N,8,1,DTR=Always       Off,RTS=Always       Off,Tx:                                                                                                    |
| None        None        None        None        None        None        None        None                                                                                                    | Set<br>Set<br>M Com5                                                                                                    |
| None     None     Image: Constraint of the second second s | Speed       Parity       DataBits       Stop Bits         38400       N       8       1       •         DTR (pin 4)       RTS (pin 7)       Radio Nr       1       •         Always Off       Always Off       1       •       •       •         PTT Delay (msec)       Image: Command SSB Mode       Image: Command SSB Mode       •       •       • |
|                                                                                                    | PTT via Radio Command CW Mode     Allow ext interrupts     PTT via Radio Command Digital Mode     Two Radio Protocol FootSwitch (pin 6)     None     None     Radio Polling Rate     Normal                                                                                                    |
| OK Cancel                                                                                                    | Suggested Elecraft K3 Settings:<br>19200 - 38400, N, 8, 1, Always Off, Always Off<br>Help                                                                                                    |

#### N1MM+ LOGGER SCREENS

### **Click Hardware**

| M Configu | rer    |         |            |          |          |         |         |                       |                                             |                     |                   |                |            |         | ×          |
|-----------|--------|---------|------------|----------|----------|---------|---------|-----------------------|---------------------------------------------|---------------------|-------------------|----------------|------------|---------|------------|
|           |        |         |            |          |          |         | _       |                       |                                             |                     |                   |                |            |         |            |
| Hardware  | Functi | on Keys | Digital Mo | des      | Other    | Winkey  | Mode Co | ntrol                 | Antenna                                     | as Sci              | ore Rep           | orting         | Broadcas   | st Data |            |
| - Port    |        | Radio   |            | Di       | igi — C\ | N/Other | Details |                       |                                             | ۲                   | S01V              | (              | S02V       | 0       | SO2R       |
| COM5      | •      | Elecrat | ft K3      | -        |          | /       | Set     | ]                     | 38                                          | 400,N,8             | 3,1,DTR=          | Alwa           | ys Off,RTS | =Alwa   | ys Off,Tx: |
| None      | •      | None    |            | -        |          |         | Set     | j                     |                                             |                     |                   |                |            |         |            |
| None      | •      | None    |            | -        |          | "       | Set     |                       |                                             |                     |                   |                |            |         |            |
| None      | •      | None    |            | -        |          | "       | Set     |                       |                                             |                     |                   |                |            |         |            |
| None      | •      | None    |            |          |          | _       | Set     |                       |                                             |                     |                   |                |            |         |            |
| None      | •      | None    |            |          |          |         | Set     |                       |                                             |                     |                   |                |            |         |            |
| None      | •      | Elecrat | ft K3      | -        |          |         | Set     |                       |                                             |                     |                   |                |            |         |            |
| COM1      | •      | None    |            | <b>-</b> |          |         | Set     |                       | TO                                          | R=Alw               | ays On,           | RTS=A          | Always Off | ,Tx=1   |            |
| LPT1      |        |         |            |          |          |         | Set     |                       |                                             |                     |                   |                |            |         |            |
| LPI2      |        |         |            |          |          |         | Set     |                       |                                             |                     |                   |                |            |         |            |
| LPT3      |        |         |            |          |          |         | Set     | M (                   | Comi                                        |                     |                   |                |            |         | <u> </u>   |
|           |        |         |            |          |          |         |         | DT<br>Alv<br>PT<br>20 | R (pin 4)<br>ways On<br>T Delay<br>Allow e: | (msec)<br>xt interr | RTS (pi<br>Always | in 7)<br>s Off | •          |         | VFO Nr     |
|           |        |         | 01         | ĸ        |          | Cancel  |         | Tw                    | WinKey<br>ro Radio I<br>ine                 | Protoco             | I Foo<br>Non      | tSwitc<br>ie   | h (pin 6)  |         |            |
|           |        |         |            |          |          |         |         |                       | Help                                        |                     |                   |                |            | OK      | Cancel     |

#### N1MM+ LOGGER SCREENS

### Click WinKey Tab

| Hardware                                                                                                    | Function Keys                             | Digital Modes   | Other     | Winkey | Mode Control | Antennas | Score Reporting | Broadcast Data |  |  |  |
|----------------------------------------------------------------------------------------------------|-------------------------------------------|-----------------|-----------|--------|--------------|----------|-----------------|----------------|--|--|--|
| Iambic B       Keying Mode       Autospace         Pot is wired with two leads       Winkey       Winkey 2/3       Winkey Lite         PTT       Pin 5 Function       Sidetone       Use 2nd Output       For WKLite, J1 tip is set to CW, ring is set to PTT         625       Sidetone Frequency       Paddle only sidetone       Paddle only sidetone       PTT         Reverse Paddles       Paddle only sidetone       Use Winkey Speed Pot       Use Winkey Speed Pot       Use Winkey Speed Pot         Use Winkey Speed Pot       Use Winkey Speed Pot for Paddle and Keyboard CW Only       0       Lead Time (0-250) x 10         0       Tail Time (0-250) x 10 msec       Tail Time (0-250) x 10 msec       Tail Time (0-250) x 10 msec |                                           |                 |           |        |              |          |                 |                |  |  |  |
| 0                                                                                                    | First Character Extension (0-250) in msec |                 |           |        |              |          |                 |                |  |  |  |
| 0                                                                                                    | Keying Com                                | pensation (0-25 | 0) in mse | ec     |              |          |                 |                |  |  |  |
| 1.00 V Hang Time                                                                                                    |                                           |                 |           |        |              |          |                 |                |  |  |  |
| OK Cancel <u>H</u> elp                                                                                                    |                                           |                 |           |        |              |          |                 |                |  |  |  |